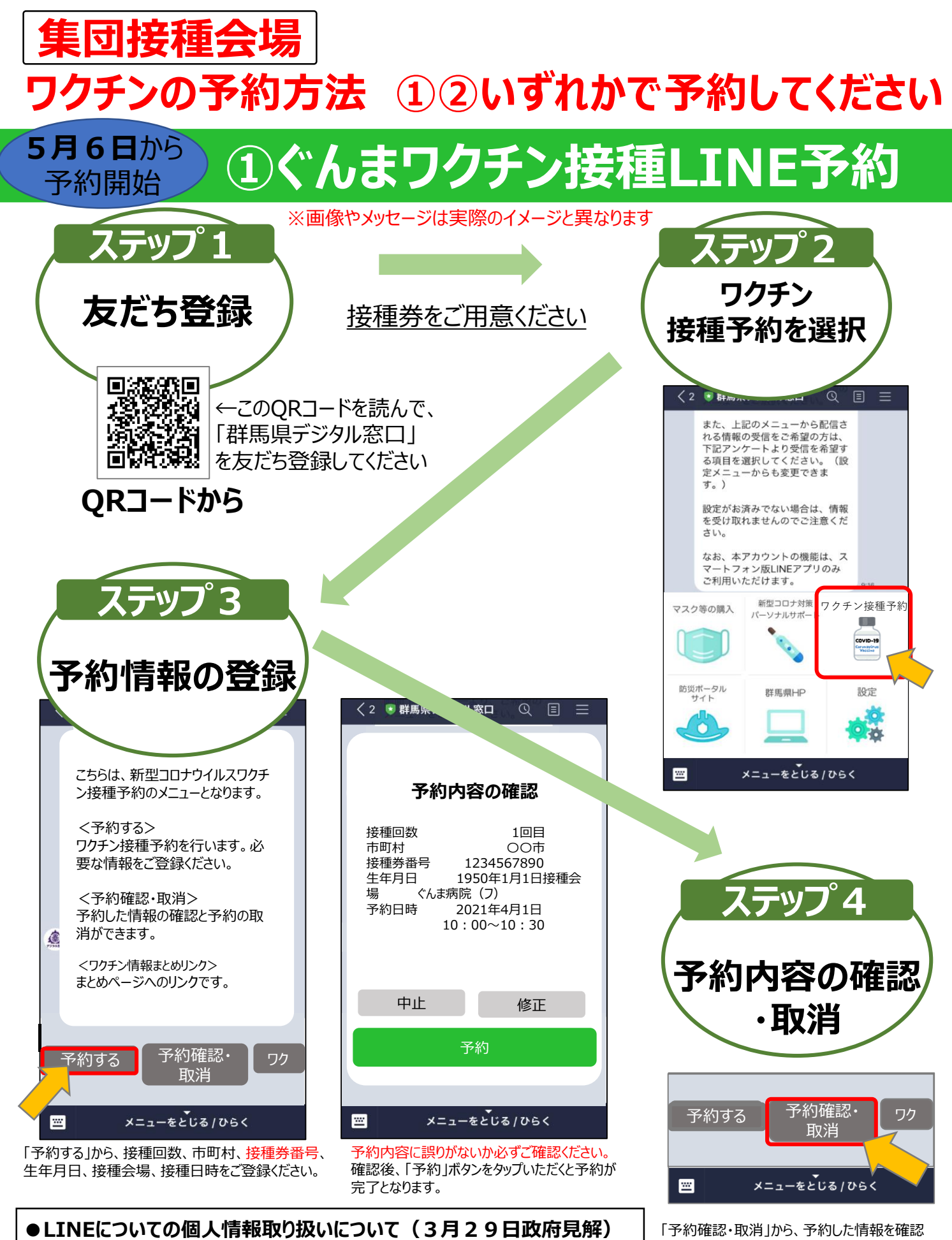

▶LINEについての個人情報取り扱いについて(3月29日政府見解) LINE社やベンダーが保有するデータは全て国内で保存され、海外からのアクセス は遮断することになっています。

● 予約システムにおける個人情報取り扱いについて(群馬県見解) 予約システムは、LINEの機能を基盤として、個人情報は国内サーバーに安全に 管理されており、現状では個人情報流出のリスクは低いと判断されています。 「予約確認・取消」から、予約した情報を確認 したり、予約を取り消したりできます。 なお、予約内容を変更したい場合は、いったん 登録されている予約を取り消していただき、再度 予約をご登録ください。

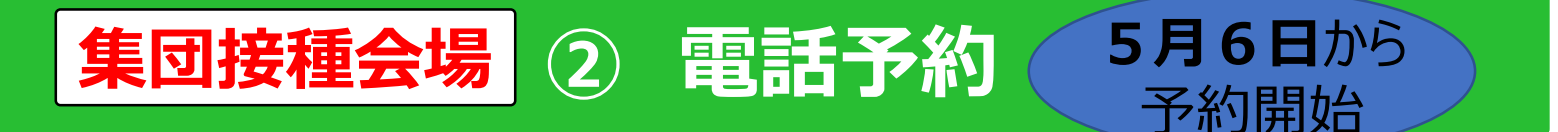

## クーポン券(接種券)をご用意の上、コールセンターにお電話ください。

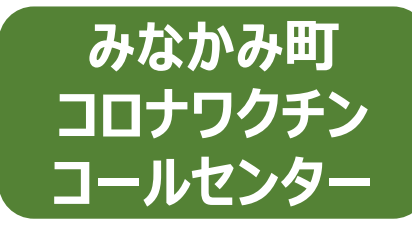

## 050-5445-5373

## 受付時間: 9:00~19:00 (土日・祝日も対応)

※問合せが集中し、お電話がつながりにくいことがあります。 その際は、お手数ですが、お時間をおいて、再度お電話ください。

※医療機関での接種を希望される方は、直接医療機関にお電話ください。

## 注意事項

LINE予約、コールセンターでの電話予約

- ○<u>集団接種会場(総合体育館、にいはるこども園体育館、観光会館、</u> 藤原小中学校体育館)専用です。
- ○代理予約(複数人の予約)が可能です。
- ○1回目と2回目の予約ができます。
- ○1回目と2回目の接種間隔は、ワクチンにより違います。
  必要となる日数(※)をあけてください。(集団接種会場日程表を参照してください)
  ※ファイザー:21日間、アストラゼネカ及びモデルナ:28日間

予約の取消や変更

- ○LINEでの予約の取消や変更は、トークルーム下部から操作してください。 (詳しくは、表面右下をご覧ください)。
  - コールセンター予約の場合は、電話でご連絡ください。
- ○2回目までの予約が済んでいる状態で、1回目の予約を変更する場合は、 1回目と2回目の間隔が必要とされる接種間隔より短くならないように ご注意ください。
- ○LINEでの予約は、スマートフォン版LINEアプリのみご利用いただけます。 ご利用にあたっては、最新のバージョンのOS及びアプリでご利用ください。